## Installationsanleitung für Statistica 13.3.1

(hier am Beispiel von Win10 64-Bit)

Nach dem Auspacken des ZIP-Ordners "TIB\_stat-DE\_13.3.1\_win.zip" wechselt man in den Ordner "TIB\_stat-DE\_13.3.1\_win\TIB\_stat-DE\_13.3.1\_win\Install64" . . .

| "Install64" durchsuchen | ~ Ū | .3.1_win > Install64 | TIB_stat-D | E_13.3. | atistica > TIB_stat-DE_ | e > Sta | ) > Programmpakete    | aler Datenträger (0 | 📙 « Lok                 | · · 1                                                  | ~   |
|-------------------------|-----|----------------------|------------|---------|-------------------------|---------|-----------------------|---------------------|-------------------------|--------------------------------------------------------|-----|
|                         |     | Be                   |            | Ту      | Änderungsdatum          |         | ^                     | Name                | s 🖈 ^                   | Downloads                                              | 1   |
|                         |     |                      | er         | D       | 10.01.2018 02:47        |         | quisites              | ISSetupPren         | e 🖈                     | Dokumente                                              |     |
|                         |     | 7 KB                 | tionsein   | K       | 14.11.2018 08:51        |         |                       | 6 0x0407            | *                       | Bilder                                                 |     |
|                         |     | 7 KB                 | tionsein   | K       | 14.11.2018 08:51        |         |                       | 6 0x0409            |                         | Musik                                                  | 1   |
|                         |     | 120 KB               | i          | N       | 14.11.2018 08:51        |         |                       | 📋 1031.mst          | paket                   | Programmp                                              |     |
|                         |     | 20 KB                | i          | N       | 14.11.2018 08:51        |         |                       | 1033.mst            |                         | Videos                                                 |     |
|                         |     | 7.282 KB             |            | C       | 14.11.2018 08:52        |         |                       | 🔡 Data1             |                         | - Autor                                                | 1.4 |
|                         |     | 439 KB               | ng         | A       | 14.11.2018 08:52        | N       |                       | 🔄 setup             |                         | neDrive                                                | 4   |
|                         |     | 4 KB                 | tionsein   | K       | 14.11.2018 08:52        | 45      |                       | Setup               |                         | ieser PC                                               |     |
|                         |     | 1.726 KB             | nstaller   | W       | 14.11.2018 08:53        |         | 3.3.721.1 64-bit (DE) | 👸 STATISTICA        |                         | 3D-Objekte                                             | -   |
|                         |     | 2.525 KB             | ng         | A       | 14.11.2018 08:53        |         | aller-KB893803-x86    | 📑 WindowsIns        | -                       | Bilder                                                 | -   |
|                         |     |                      |            |         |                         |         |                       |                     |                         | Desktop                                                |     |
|                         |     |                      |            |         |                         |         |                       |                     | e                       | Dokumente                                              | 4   |
|                         |     |                      |            |         |                         |         |                       |                     | s                       | Downloads                                              | 4   |
|                         |     |                      |            |         |                         |         |                       |                     |                         | Musik                                                  | 1   |
|                         |     |                      |            |         |                         |         |                       |                     |                         | Videos                                                 |     |
|                         |     |                      |            |         |                         |         |                       |                     | tenträ                  | Lokaler Date                                           | -   |
|                         |     |                      |            |         |                         |         |                       |                     | samb                    | rbohrer (\\s                                           |     |
|                         |     |                      |            |         |                         |         |                       |                     | samb                    | 0bohrer (\\s                                           | -   |
|                         |     |                      |            |         |                         |         |                       |                     | tenträ<br>samb<br>\samb | Videos<br>Lokaler Date<br>rbohrer (\\s<br>0bohrer (\\s |     |

... und führt dort die Anwendung "setup" als Administrator aus (rechter Mausklick auf "setup" öffnet das entsprechende Kontext-Menü!).

Es öffnet sich dann das übliche Fenster das zur Eingabe des Administrator-Passwortes auffordert.

Danach startet die Installationsroutine . . .

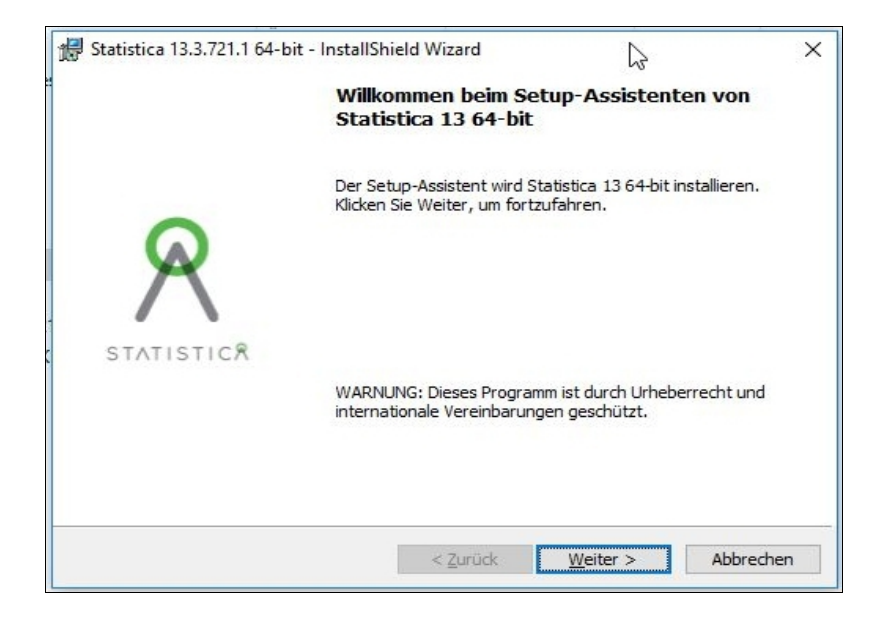

Mit dem Klick auf "Weiter" gelangt man zu dem folgenden Fenster:

| Seriennummer und 20-ste        | lligen Produkt-Key eingeben.          | G |
|--------------------------------|---------------------------------------|---|
|                                |                                       | 1 |
|                                |                                       |   |
| Seriennummer:                  |                                       |   |
| 5. 11. 12                      |                                       |   |
| Produkt-Key:                   |                                       |   |
|                                |                                       |   |
| 1                              |                                       |   |
| Hinweis: Es ist wichtig, den k | completten Satz an Keys zu verwenden. |   |
| Hinweis: Es ist wichtig, den k | completten Satz an Keys zu verwenden. |   |
| Hinweis: Es ist wichtig, den k | completten Satz an Keys zu verwenden. |   |

Hier müssen die Seriennummer und der sog.Product-Key eingegeben werden. Nach dem Klick auf "Weiter" muss im nächsten Fenster auch noch der sog. Installations-Code eingegeben werden:

| Netzwerk-ID (falls vor | 8                 |           |
|------------------------|-------------------|-----------|
| Installationscode:     |                   |           |
| nstallShield           | < Zurück Weiter > | Abbrechen |

Alle drei Informationen findet man in einer Datei, die man bei uns anfordern kann.

In dem nächsten sich öffnenden Fenster müssen die Lizenzbedingungen akzeptiert werden, ...

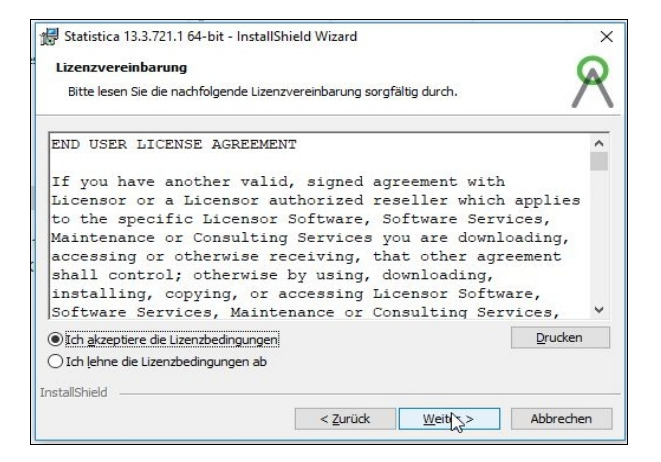

... der Setup-Typ wird ausgewählt (in der Regel "Standard") ...

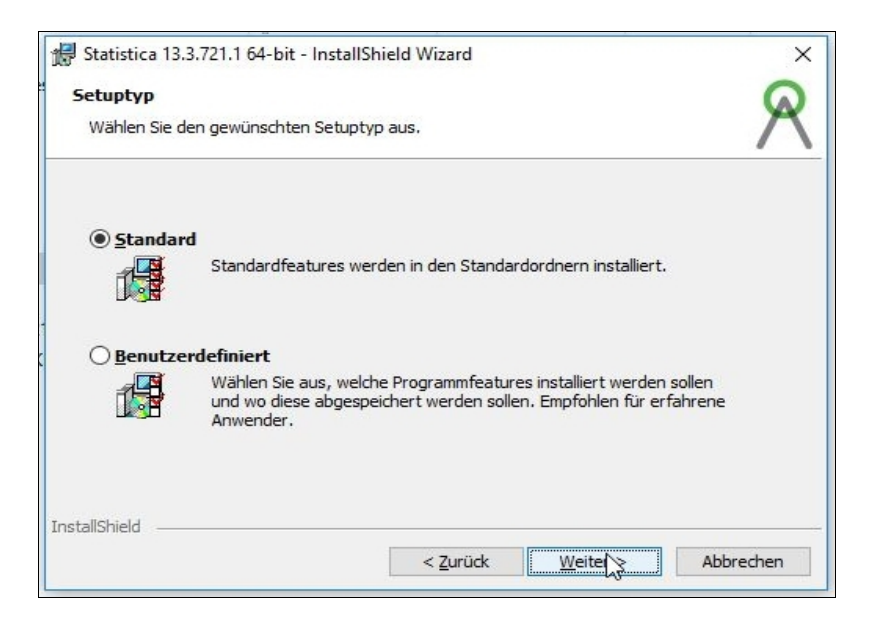

... und schließlich legt man den Startmenü-Ordner fest:

| Statistica 13.3./21.1 64-bit - InstallShield Wizard                                           |                  | × |
|-----------------------------------------------------------------------------------------------|------------------|---|
| Geben Sie bitte den Startmenü-Ordner ein, der in der<br>Progammdateien-Liste aufgeführt wird. |                  | R |
| Startmenü-Ordnername                                                                          |                  |   |
| Statistica 13 64-bit                                                                          |                  |   |
| Desktop-Verknüpfung erstellen                                                                 |                  |   |
|                                                                                               |                  |   |
| installShield                                                                                 |                  |   |
|                                                                                               | Materia a Alfred |   |

Nun erfolgt die Registrierung bei TIBCO:

| Vorname                      | Nachname             | _ |
|------------------------------|----------------------|---|
|                              |                      |   |
| Software ist für den persönl | ichen Gebrauch       |   |
| Firma/Organisation           | Berufsbezeichnung    | _ |
|                              |                      |   |
| Adresse                      | Stadt                | _ |
| Land                         | l<br>Bundesland      |   |
| Deutschland                  | ~                    | _ |
| Postleitzahl                 | Telefon              | _ |
| E-Mail                       | E-Mail (wiederholen) |   |
|                              |                      |   |

## Wichtig ist, dass man hier als E-Mail-Adresse die "dienstliche" verwendet. Das ist diejenige, die auf "uni-goettingen.de" oder "gwdg.de" endet.

Danach hat man im Prinzip die Wahl, ob man jetzt gleich via Internetverbindung lizensiert, oder ob man später lizensiert, z.B. wenn der Rechner (im Moment oder auf Dauer) keine Internetverbindung hat. Normalerweise ist natürlich die automatische Registrierung auszuwählen, bzw. die Default-Einstellung zu bestätigen:

| ATISTICA 13.3.721.1 64-bit (DE) - InstallShi                                                     | ield Wizard                          |                  | >               |
|--------------------------------------------------------------------------------------------------|--------------------------------------|------------------|-----------------|
| Bitte die Art der Registrierung auswähl                                                          | en.                                  |                  | R               |
| Es wird eine Datei erstellt, die die notwendig<br>endgültige Lizenzdatei Ihrer Statistica-Lizenz | en Lizenzinformatio<br>zu erstellen. | onen für TIBCO e | enthält, um die |
| <ul> <li>Automatisch registrieren (empfohlen)</li> </ul>                                         |                                      |                  |                 |
| O Manuelle Registrierung                                                                         |                                      |                  |                 |
|                                                                                                  |                                      |                  |                 |
|                                                                                                  |                                      |                  |                 |
|                                                                                                  |                                      |                  |                 |
|                                                                                                  |                                      |                  |                 |
|                                                                                                  |                                      |                  |                 |
| stallShield                                                                                      |                                      |                  |                 |
|                                                                                                  |                                      |                  |                 |

[**Anmrk:** Ist diese Internetverbindung nicht möglich, dann kann auch mit Hilfe eines anderen Rechners die Lizensierung über eine Webseite abgeschlossen werden: <u>https://registration.statsoft.com/update.aspx</u>]

Nach der erfolgreichen Registrierung erscheint die Meldung:

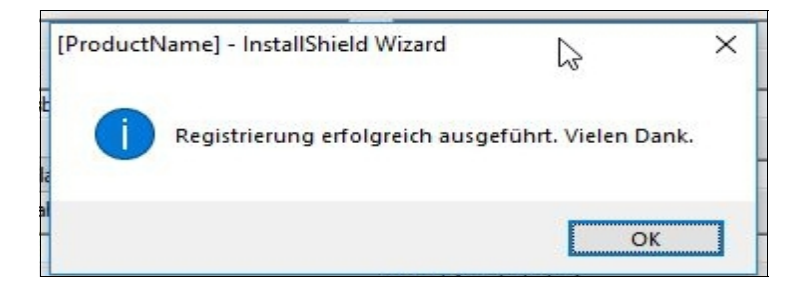

Das Klicken auf "OK" führt nun zum eigentlichen Installationsprogramm:

| 🖟 Statistica 13.3.721.1 64-bit - InstallS                                    | Shield Wizard                                                     | ×         |
|------------------------------------------------------------------------------|-------------------------------------------------------------------|-----------|
| Bereit zur Installation des Program                                          | mms                                                               | Q         |
| Der Assistent ist zur Installation berei                                     | it.                                                               | $\square$ |
| Klicken Sie "Installieren", um die Insta                                     | allation zu starten.                                              |           |
| Wenn Sie die Installationseinstellunge<br>"Abbrechen", um den Assistenten zu | en ändern wollen, klicken Sie "Zurück". Klicken Sie<br>schließen. |           |
|                                                                              |                                                                   |           |
|                                                                              |                                                                   |           |
|                                                                              |                                                                   |           |
|                                                                              |                                                                   |           |
|                                                                              |                                                                   |           |
| InstallShield                                                                |                                                                   |           |
|                                                                              | < Zurück Installieren Abbre                                       | echen     |

Der Klick auf "Installieren" startet den Kopier- und Registrierungsvorgang des Installationsprozesses, der *wirklich* einige Minuten dauert:

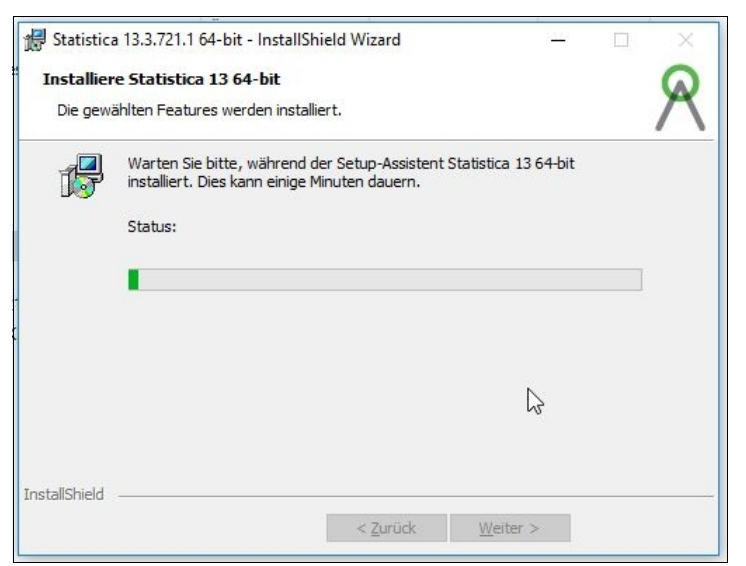

Der grüne Fortschrittsbalken verharrt sogar anfangs eine längere Zeit auf der Stelle (was den Eindruck erwecken kann, dass nichts passieren würde). **Bitte also etwas Geduld mitbringen.** 

Nach mehreren Minuten ist der Installationsvorgang abgeschlossen:

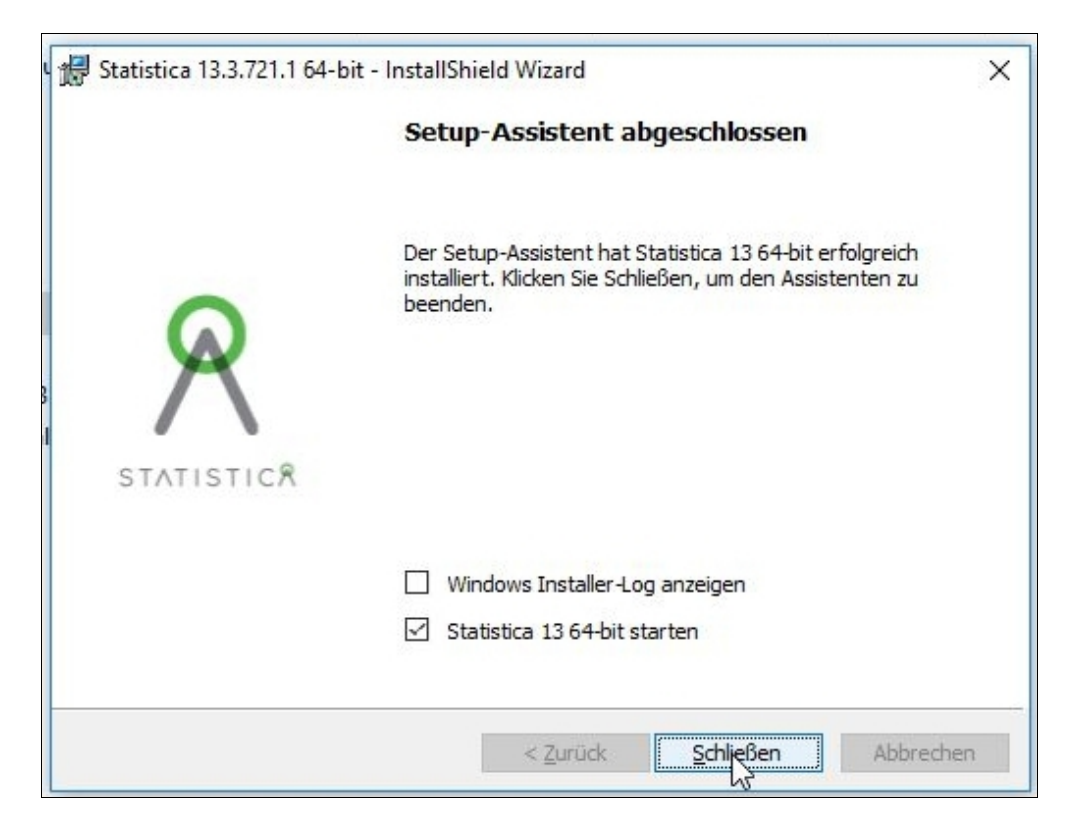

Es muss nach dem Schließen des Fensters der Computer **nicht** neu gestartet werden, sondern man kann mit der Software sofort arbeiten.

Auf dem Desktop findet sich nun auch das Statistica-Icon:

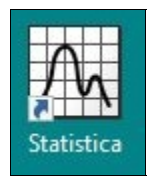